Hochschule Esslingen | Kanalstr. 33 | 73728 Esslingen | Germany

Verbindung mit dem WLAN für Gäste an der Hochschule Esslingen Connecting to Guest WIFI at University of Applied Sciences Esslingen Rechenzentrum (Computer Center) - Netzwerk - (Network)

Hochschule Esslingen University of Applied Sciences Kanalstr. 33 73728 Esslingen Germany

netz-support@hs-esslingen.de

## Verbindung mit dem WLAN für Gäste an der Hochschule Esslingen

! Diese Anleitung setzt voraus, dass Ihnen über Ihren Ansprechpartner an der Hochschule die Zugangsdaten für das Gäste-WLAN zugegangen sind.

- 1. Bitte verbinden Sie sich mit dem WLAN "Guests-HS".
- 2. Entweder öffnet sich bei Ihnen schon ein Browser-Fenster zur Anmeldung oder Sie müssen diesen manuell starten und eine beliebige Internetseite auswählen. Sie werden dann auf die Anmeldemaske der Hochschule Esslingen weiter verbunden (Bitte beachten Sie, dass es zu einer Fehlermeldung wegen falscher Zertifikate kommen kann. Wir bitten Sie diese zu akzeptieren.)
- 3. Sobald Sie Ihre Anmeldedaten eingegeben haben können Sie wie gewohnt Ihre Internetdienste nutzen.

Connecting to Guest WIFI at University of Applied Sciences Esslingen

! This instruction assumes you already got your login credentials from your local contact person of University of Applied Sciences Esslingen.

- 1. Please connect to the WIFI "Guests-HS".
- 2. Either your browser opens automatically with the login screen or you have to open your browser manually and connect to any webpage. You will be forwarded to the login screen. (Please consider that there could be a warning message for wrong certificates. We request you to accept it.)
- 3. Once you entered your login credentials you can use internet services as you need.